# **PSD Logistics Server Transfer Guide**

## Last Updated 16/12/2022

This guide outlines the procedure for moving PSD Logistics Server onto a new server.

Moving the PSD Logistics Server onto a new server involves 5 main stages.

- 1) Installing all necessary third party interfaces.

- Creating a backup file in the current version.
   Installing version 14.10.7 on the new server.
   Restoring the backup file onto the new server.
- 5) Updating any hostnames or IP addresses if required.

#### Before you begin.

| Step | Action                                                                                                    |
|------|----------------------------------------------------------------------------------------------------|
| 1    | Copy the PSD Logistics installation file onto the new server. PSD recommends creating a C:\PSDLogisticsInstalls\ folder on the new server. Check to see if this folder exists on the old server, as the installation file on the old server may be located there and can therefore simply be copied across.                                                                                                    |
| 2    | Install and configure all required Access Management Software interfaces and<br>software required for PSD Logistics. A number of interfaces will need to be installed<br>depending upon your access control system. These interfaces will need to be<br>installed, configured and verified by your licenced security integrator. PSD is unable<br>to assist with these interfaces as they are provided by the access control company<br>and not PSD. PSD Logistics is compatible with the following access control systems:<br>1) Gallagher/Cardax.<br>Install and configure the Gallagher OPC Bridge if required.<br>Install and configure the Gallagher FT Import Export Service if required.<br>Run the Gallagher Read Only utility to create an account for SQL Server if<br>required.<br>Install and configure the Gallagher RESTCardholders web service if<br>required.<br>Install and configure the Gallagher RESTCardholders web service if<br>required. |
|      | <ol> <li>Lenel OnGuard<br/>Install and configure the Lenel OnGuard Open Access subscription API if<br/>required.</li> </ol>                                                                                                    |
|      | <ol> <li>PSD AcceptNet.<br/>Install and configure PSD AcceptNet to run on the same server first.</li> </ol>                                                                                                    |
|      | Do not attempt to install PSD Logistics on the new server until all required interfaces have been verified as being installed and configured correctly.                                                                                                    |
| 3    | <ul> <li>Configure and MS Windows permissions. This will include, but not be limited to:         <ol> <li>Configuring any Anti Virus software to exclude the entire PSDLogistics folder and subfolders from any scanning. (Folders are configurable but are by default C:\Program Files (x86)\PSDLogistics\ and all subfolders)</li> <li>Configuring any Firewalls from blocking any of the required ports or interfaces from being used. (Ports are configurable but are by default 2150.)</li> </ol> </li> </ul>                                                                                                    |
|      | 2151, 2152, 12007 and 12008)                                                                                                    |
| 4    | Install and configure Google Chrome.                                                                                                    |
| 5    | Install and configure any required software to enable SMTP (e-mail) access for PSD Logistics if required.                                                                                                    |

| 6 | Install and configure any required software to enable SNMP access for PSD |
|---|---------------------------------------------------------------------------|
|   | Logistics if required.                                                    |

# Stage 2 : Creating a backup on the current server.

| Sten | Action                                                                                                    |
|------|----------------------------------------------------------------------------------------------------|
| 1    | Log into the Server on which the PSD Logistics Services are installed. You must be logged into MS Windows as a MS Windows Administrator.   |
|      | If you are unsure of the server name, run a PSD Logistics Client, but do <b>NOT</b> log in.<br>The login details window will be displayed. |
|      | Enter your Login details. ? ×<br>Login Name<br>Password<br>OK Cancel Server                                                                |
|      | Click the server button and the PSD Logistics Server's hostname or IP address will be displayed.                                           |
|      | Connecting To The Server ? ×                                                                                                    |
|      | Server Not Found Primary Server Secondary Server                                                                                           |
|      | Server<br>• Host Name PSD-NEILAPC4 Local Host Ping                                                                                         |
|      | Ports Server Port 2150 Cefault                                                                                                    |
|      | Database Port 12007 C Default                                                                                                    |
|      |                                                                                                    |
|      | Save Close Help                                                                                                    |
|      |                                                                                                    |
|      |                                                                                                    |
|      |                                                                                                    |

| 2 | Run PSDLogisticsManager.exe using "Run As Administrator".<br>This application is located in the C:\Program Files (x86)\PSDLogistics\Manager\<br>folder by default.               |
|---|----------------------------------------------------------------------------------------------------|
|   | PSD Logistics Manager 14.10.7                                                                                                    |
|   | File Help                                                                                                    |
|   | PSD Logistics Manager                                                                                                    |
|   | Services Client Review Test                                                                                                    |
|   | PSD Logistics Services                                                                                                    |
|   | S PSD Logistics Server                                                                                                    |
|   | PSD Logistics Cloud Server                                                                                                    |
|   | ▶ PSD Logistics Web Server                                                                                                    |
|   | ▶ PSD Logistics Web Services                                                                                                    |
|   | PSD Logistics Reporting                                                                                                    |
|   | PSD Logistics Archive Reporting                                                                                                    |
|   | PSD Logistics Messaging                                                                                                    |
|   | PSD Logistics Interfacing                                                                                                    |
|   | PSD Logistics Signalling                                                                                                    |
|   | PSD Logistics Signalling Dot Net                                                                                                    |
|   | E PSD Logistics Translating                                                                                                    |
|   | PSD Logistics Synchronising                                                                                                    |
|   | PSD Logistics Archiving                                                                                                    |
|   | PSD Logistics Monitoring                                                                                                    |
|   | 23/11/2022 09:56:38 AM                                                                                                    |
|   |                                                                                                    |
| 3 | Select "File" -> "Login" and log into the PSD Logistics Manager using the admin account. The default password is "admin". A number of menu items and features will be displayed. |

|   | SD Logistics Manager 14.10.7                                                                                                    |            |
|---|----------------------------------------------------------------------------------------------------|------------|
|   | File Settings Admin Help                                                                                                    |            |
|   | PSD Logistics Manager                                                                                                    |            |
|   | Services Client Review Test                                                                                                    |            |
|   | PSD Logistics Services Start All Start All                                                                                                    |            |
|   | Start Start                                                                                                    |            |
|   | PSD Logistics Cloud Server     Start   Ø Stop                                                                                                    |            |
|   | Start 🖉 🕨 PSD Logistics Web Server                                                                                                    |            |
|   | PSD Logistics Web Services     Image: Start   Image: Start                                                                                                    |            |
|   | 🗊 🕨 PSD Logistics Reporting 🔹 Start 🖉 🖉 Stop                                                                                                    |            |
|   | 🗾 🕨 PSD Logistics Archive Reporting 📄 Natart 🖉 🖉 Stop                                                                                                    |            |
|   | PSD Logistics Messaging 🕒 Start 🖉 Stop                                                                                                    |            |
|   | PSD Logistics Interfacing       Image: Start     Image: Start     Image: Start     Image: Start                                                                                                    |            |
|   | Start 🖉 🕨 PSD Logistics Signalling                                                                                                    |            |
|   | Start 🖉 🕨 PSD Logistics Signalling Dot Net 🕟 Start                                                                                                    |            |
|   | 🚺 🕨 PSD Logistics Translating 🔹 🕨 Start 🛛 🥥 Stop                                                                                                    |            |
|   | Start 🖉 🕨 PSD Logistics Synchronising 🔹 Start                                                                                                    |            |
|   | Start 🖉 Description Description Descripti Description Description Description Description Description |            |
|   | PSD Logistics Monitoring 🕒 Start 🖉 Stop                                                                                                    |            |
|   |                                                                                                    |            |
|   | 2371172022 10:02:24 AM                                                                                                    |            |
| 5 | Filename :         Folder         Select the "Review" tab sheet and wait until all files are backed up. At the of the backup, it will display "Backup to Zip Succeeded".         Image: PSD Logistics Manager 14.10.7         File Settings Admin Help         PSD Logistics Manager         Services         Client         Review         Test         23/11/2022 10.04:57 AM Backing Up File "TimeSheetsData.IDX".                                                                                                    | completion |
|   | Information X<br>Backup To Zip complete.<br>Please check the backup files before performing an upgrade.<br>OK                                                                                                    |            |
|   | 23/11/2022 10:04:58 AM<br>23/11/2022 10:04:58 AM<br>23/11/2022 10:04:58 AM<br>23/11/2022 10:04:58 AM<br>23/11/2022 10:04:58 AM<br>23/11/2022 10:04:58 AM Creating Backup File "C:\Work\Upgrade20221123_04.ZIP".<br>23/11/2022 10:04:58 AM Backing Up DatabaseStarted.<br>23/11/2022 10:04:58 AM Backing Up File "Photos.DAT".<br>23/11/2022 10:04:58 AM Backing Up File "Photos.BLB".<br>23/11/2022 10:04:58 AM Backing Up Database Finished.<br>23/11/2022 10:04:59 AM Backing Up Database Finished.<br>23/11/2022 10:04:59 AM<br>23/11/2022 10:04:59 AM<br>23/11/2022 10:04:59 AM<br>23/11/2022 10:04:59 AM                                                                                                    |            |
|   | 23/11/2022 10:05:02 AM                                                                                                    |            |
| 6 | Check to make sure an error has not been recorded during the backup su                                                                                                    | uch as :   |

|   | "WARNING : THE DATABASE BACKUP FILE COUNT MAY BE INCORRECT.                                                                                                    |
|---|----------------------------------------------------------------------------------------------------|
|   | PLEASE CHECK THE BACKUP FILE. [500 / 501]" This message can be raised if                                                                                                    |
|   | there is insufficient disc space to add all files into the backup file.                                                                                                    |
|   |                                                                                                    |
|   | PSD Logistics Manager 14.10.7 X                                                                                                    |
|   | File Settings Admin Help                                                                                                    |
|   | PSD Logistics Manager                                                                                                    |
|   | Services Client Review Test                                                                                                    |
|   | 23/11/2022 10:20:06 AM Backing Up File "WebServices:DAT".                                                                                                    |
|   | Information                                                                                                    |
|   | WARNING : THE DATABASE BACKUP FILE COUNT MAY BE INCORRECT. PLEASE CHECK THE BACKUP FILE. [963 / 964]                                                                                                    |
|   | СК                                                                                                    |
|   | 23/11/2021 10:2007 AM Backing Up File "WorkforceMobilisationAccess Types.IDX".<br>23/11/2022 10:2007 AM Backing Up File "WorkforceMobilisations.DX".<br>23/11/2022 10:2007 AM Backing Up File "WorkforceMobilisations.DX".<br>23/11/2022 10:2007 AM Backing Up File "WorkforceMobilisations.DX".<br>23/11/2022 10:2007 AM Backing Up File "WorkforceMobilisationsCurrent.DAT".<br>23/11/2022 10:2007 AM Backing Up File "WorkforceMobilisationsCurrent.DAT".<br>23/11/2022 10:2007 AM Backing Up File "WorkforceMobilisations.DX".<br>23/11/2022 10:2007 AM Backing Up File "WorkforceMobilisationsSettings.DAT".<br>23/11/2022 10:2007 AM Backing Up File "WorkforceMobilisationsSettings.DAT".<br>23/11/2022 10:2007 AM Backing Up File "WorkSchedulePatterns.DX".<br>23/11/2022 10:2007 AM Backing Up File "WorkSchedulePatterns.DX".<br>23/11/2022 10:2007 AM Backing Up File "WorkSchedules.DAT".<br>23/11/2022 10:2007 AM Backing Up File "WorkSchedules.DAT".<br>23/11/2022 10:2007 AM Backing Up File "WorkSchedules.DAT".<br>23/11/2022 10:2007 AM Backing Up File "WorkSchedules.DAT".<br>23/11/2022 10:2007 AM Backing Up File "WorkSchedules.DAT".<br>23/11/2022 10:2007 AM Backing Up File "WorkSchedules.DAT".<br>23/11/2022 10:2007 AM Backing Up File "WorkSchedules.DAT".<br>23/11/2022 10:2007 AM Backing Up File "WorkSchedules.DAT".<br>23/11/2022 10:2007 AM Backing Up File "WorkSchedules.DAT".<br>23/11/2022 10:2007 AM Backing Up File "WorkSchedules.DAT".<br>23/11/2022 10:2007 AM Backing Up File "WorkSchedules.DAT".<br>23/11/2022 10:2007 AM Wacking Up File "WorkSchedules.DAT".<br>23/11/2022 10:2007 AM Wacking Up File CVProgram Files (x86)\PSDLogistics\Server\Database\RegistryBack<br>23/11/2022 10:2007 AM Wacking Up File CVProgram Files (x86)\PSDLogistics\Server\Database\RegistryBack<br>23/11/2022 10:2007 AM Wacking THE DATABASE BACKUP FILE COUNT MAY BE INCORRECT. PLEAS<br>23/11/2022 10:2007 AM Macking THE DATABASE BACKUP FILE COUNT MAY BE INCORRECT. PLEAS |
| 7 | Select the "Services" tab sheet and click the "Stop All" button. Wait until all services                                                                                                    |
|   | are stopped.                                                                                                    |
|   | Select "Admin" -> "Services" -> "Disable All Services" to prevent services from                                                                                                    |
|   | running again on this server.                                                                                                    |
| 8 | Select "File" -> "Exit".                                                                                                    |

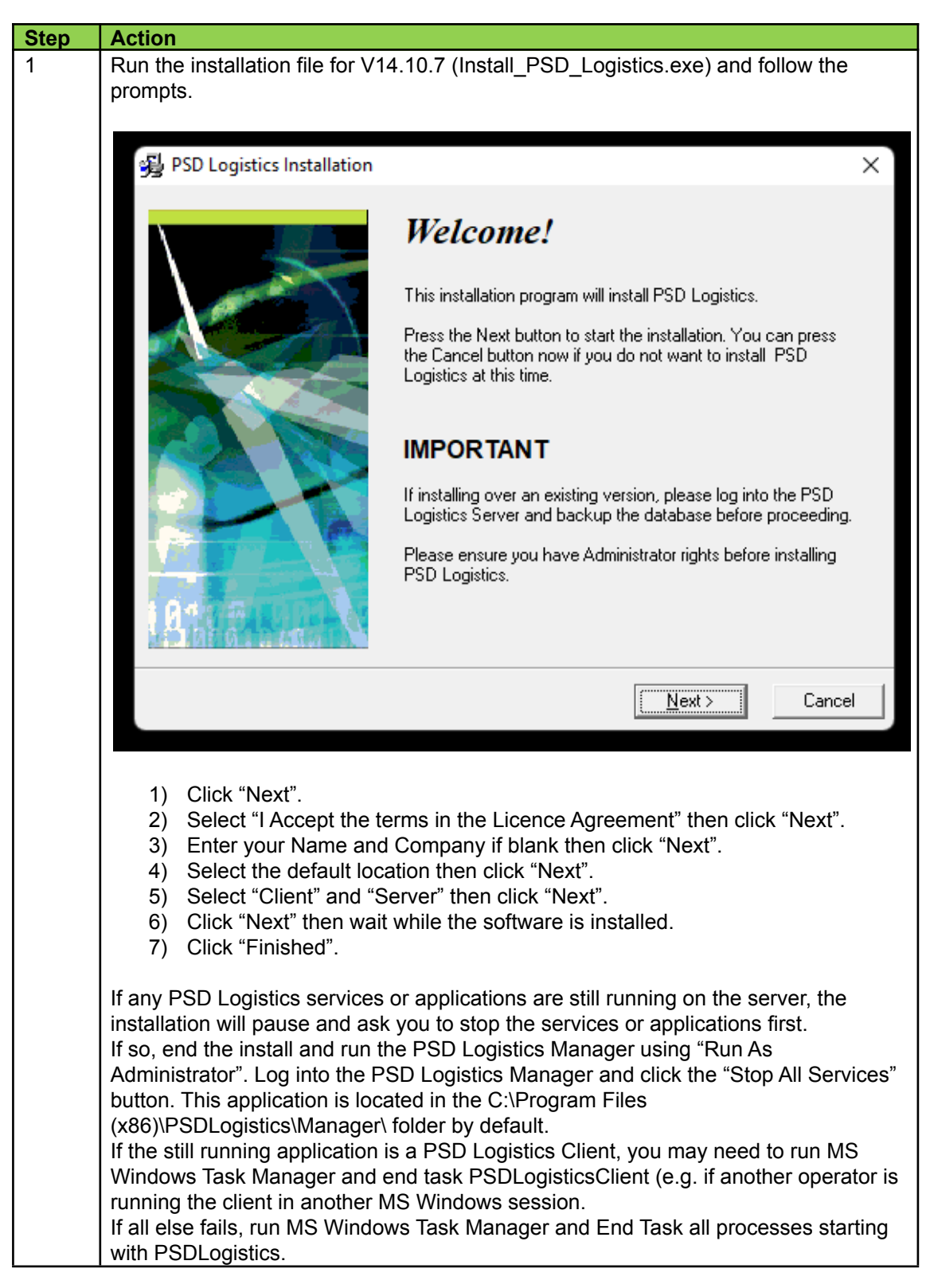

### Stage 3 : Installing PSD Logistics on the new server

| Step | Action                                                                                                    |
|------|----------------------------------------------------------------------------------------------------|
| 1    | Run PSDLogisticsManager.exe using "Run As Administrator".                                                                                                    |
|      | This application is located in the C:\Program Files (x86)\PSDLogistics\Manager\                                                                                                    |
|      | folder by default.                                                                                                    |
|      | PSD Logistics Manager 14.10.7                                                                                                    |
|      | File Help                                                                                                    |
|      | PSD Logistics Manager                                                                                                    |
|      | Services Client Review Test                                                                                                    |
|      | S PSD Logistics Services                                                                                                    |
|      | Image: Server                                                                                                    |
|      | PSD Logistics Cloud Server                                                                                                    |
|      | PSD Logistics Web Server                                                                                                    |
|      | ▶ PSD Logistics Web Services                                                                                                    |
|      | PSD Logistics Reporting                                                                                                    |
|      | PSD Logistics Archive Reporting                                                                                                    |
|      | PSD Logistics Messaging                                                                                                    |
|      | PSD Logistics Interfacing                                                                                                    |
|      | S PSD Logistics Signalling                                                                                                    |
|      | PSD Logistics Signalling Dot Net                                                                                                    |
|      | Explored a second second       |
|      | Supervisional States Synchronising                                                                                                    |
|      | PSD Logistics Archiving                                                                                                    |
|      | PSD Logistics Monitoring                                                                                                    |
|      | 23/11/2022 09:56:38 AM                                                                                                    |
| 0    |                                                                                                    |
| 2    | Select File -> Login and log into the PSD Logistics Manager using the admin                                                                                                    |
|      | be displayed                                                                                                    |
|      |                                                                                                    |
|      | File Settings Admin Help                                                                                                    |
|      |                                                                                                    |
|      | Services Client Review Test                                                                                                    |
|      | Start All Start All                                                                                                    |
|      | Start Stop                                                                                                    |
|      | Start Stop                                                                                                    |
|      | Start Stop                                                                                                    |
|      | ▶ PSD Logistics Web Services ► Start ⊘ Stop                                                                                                    |
|      | Image: Book of the second second      |
|      | ■ PSD Logistics Archive Reporting Start 🖉 Stop                                                                                                    |
|      | PSD Logistics Messaging 🕒 Start 🖉 Stop                                                                                                    |
|      | Image: Start         Image: Start                                                                                                    |
|      | Start Signalling                                                                                                    |
|      | Start Signalling Dot Net Start                                                                                                    |
|      | ▶ PSD Logistics Translating ▶ Start ⊘ Stop □ □ □ □ □                                                                                                    |
|      | PSD Logistics Synchronising     Start   Stop                                                                                                    |
|      | PSD Logistics Archiving     Start   Stop                                                                                                    |
|      | PSD Logistics Monitoring   Start  Start  Sta |
|      | 23/11/2022 10:02:24 AM                                                                                                    |
|      |                                                                                                    |

Stage 4 : Restoring the backup file into the new version.

| 3 | Select "Admin" -> "Database" -> "Restore From Zip" and browse to the file created in |
|---|--------------------------------------------------------------------------------------|
|   | Stage 1.                                                                             |
| 4 | Wait until the backup file has been restored.                                        |
| 5 | Version 14.10.7 will use the registration from the database backup, thus not         |
|   | requiring a new unlock code.                                                         |
| 6 | In the PSD Logistics Manager, click the PSD Logistics Server "Start" button and wait |
|   | until the server is marked as "Started".                                             |
| 7 | In the PSD Logistics Manager, select "File" -> "Exit".                               |

| Step | Action                                                                                                    |
|------|----------------------------------------------------------------------------------------------------|
| 1    | If the new server is assigned the same hostname and IP address of the old server,                                                                                                    |
|      | then everything should work and this set can be ignored. Otherwise, perform these                                                                                                    |
|      | steps to update any hostname and IP addresses.                                                                                                    |
| 2    | Run PSDLogisticsManager.exe using "Run As Administrator".                                                                                                    |
|      | This application is located in the C:\Program Files (x86)\PSDLogistics\Manager\                                                                                                    |
|      | folder by default.                                                                                                    |
|      | SD Logistics Manager 14.10.7                                                                                                    |
|      | File Help                                                                                                    |
|      | PSD Logistics Manager                                                                                                    |
|      | Services Client Review Test                                                                                                    |
|      | SD Logistics Services                                                                                                    |
|      | Ø ► PSD Logistics Server                                                                                                    |
|      | Specific Cloud Server                                                                                                    |
|      | State Server                                                                                                    |
|      | Image: Image: Second Second Secon |
|      | PSD Logistics Reporting                                                                                                    |
|      | PSD Logistics Archive Reporting                                                                                                    |
|      | PSD Logistics Messaging                                                                                                    |
|      | PSD Logistics Interfacing                                                                                                    |
|      | PSD Logistics Signalling     PSD Logistics Signalling     Det Mat                                                                                                    |
|      | P SD Logistics Jightaning Dot Net                                                                                                    |
|      | PSD Logistics Sunchranising                                                                                                    |
|      | PSD Logistics Archiving                                                                                                    |
|      | PSD Logistics Monitoring                                                                                                    |
|      |                                                                                                    |
|      | 23/11/2022 09:56:38 AM                                                                                                    |
| 3    | Select "File" -> "Login" and log into the PSD Logistics Manager using the admin                                                                                                    |
|      | account. The default password is "admin". A number of menu items and features will                                                                                                    |
|      | be displayed.                                                                                                    |
|      | PSD Logistics Manager 14.10.7                                                                                                    |
|      | File Settings Admin Help                                                                                                    |
|      | PSD Logistics Manager                                                                                                    |
|      | Services Client Review Test                                                                                                    |
|      | PSD Logistics Services   Start All  Stop All                                                                                                    |
|      | Image: PSD Logistics Server     Image: Start     Image: Start     Image: Start                                                                                                    |
|      | PSD Logistics Cloud Server Start Start                                                                                                    |
|      | PSD Logistics Web Server     Start     O Stop     D     D                                                                                                    |
|      | PSD Logistics Web Services       Start     Start                                                                                                    |
|      | PSD Logistics Reporting       Image: Start     Image: Start     Image: Start     Image: Start                                                                                                    |
|      | PSD Logistics Archive Heporting Start Stop                                                                                                    |
|      | Prob Logistics Interfacing                                                                                                    |
|      | PSD Logistics signalling     Statt     Statt     Statt     Statt                                                                                                    |
|      | PSD Logistics Signalling Dot Net     Statt     Statt     Statt     Statt                                                                                                    |
|      | Image: Start     Image: Start       Image: Start     Image: Start                                                                                                    |
|      | Start Synchronising                                                                                                    |
|      | PSD Logistics Archiving       Start     Start                                                                                                    |
|      | PSD Logistics Monitoring 🕒 Start 🖉 Stop                                                                                                    |
|      | 22/11/2022 10:02-24 AM                                                                                                    |
|      | 23/11/2022 10/02/24 AM                                                                                                    |
|      |                                                                                                    |

Stage 5 : Updating any hostnames or IP addresses if required.

| 4 | Select "Settings" -> "Access Management Software"                               |
|---|---------------------------------------------------------------------------------|
|   | Depending upon your access control system, and depending upon whether or not    |
|   | the access control system has been moved onto the new server as well, the       |
|   | following settings may need to be updated. PSD Logistics is compatible with the |
|   | following access control systems:                                               |
|   | 1) Gallagher/Cardax.                                                            |
|   | Update the Gallagher/Cardax server details if required.                         |
|   | Access Management Software Settings X                                           |
|   | 🔚 🗠 🕕 🤣                                                                         |
|   | C Access Management Software                                                    |
|   | Software Name Gallagher\Cardax 👻                                                |
|   | Main SQL Server APIs DCOM Card Access Events Misc                               |
|   | C Callagher Server                                                              |
|   | Host Name     PSD-NEII APC4     Local Host     Ping                             |
|   |                                                                                 |
|   |                                                                                 |
|   |                                                                                 |
|   |                                                                                 |
|   |                                                                                 |
|   |                                                                                 |
|   |                                                                                 |
|   |                                                                                 |
|   |                                                                                 |
|   |                                                                                 |
|   |                                                                                 |
|   |                                                                                 |
|   |                                                                                 |
|   |                                                                                 |
|   | Save Close Help                                                                 |
|   |                                                                                 |
|   |                                                                                 |
|   |                                                                                 |
|   |                                                                                 |
|   |                                                                                 |
|   |                                                                                 |
|   |                                                                                 |
|   |                                                                                 |
|   |                                                                                 |
|   |                                                                                 |
|   |                                                                                 |
|   |                                                                                 |
|   |                                                                                 |
|   |                                                                                 |
|   |                                                                                 |
|   |                                                                                 |
|   |                                                                                 |
|   |                                                                                 |
|   |                                                                                 |
|   |                                                                                 |
|   |                                                                                 |
|   |                                                                                 |
|   |                                                                                 |

| Main SQL Server<br>SQL Server for G<br>Server Name<br>Login Name<br>Password                                                                                                    | allagher Data<br>PSD-NEIL                                                                                     | DCOM                                            | Card Acce                                                                                                | ess Events                                  | Misc                          |
|----------------------------------------------------------------------------------------------------|----------------------------------------------------------------------------------------------------|-------------------------------------------------|----------------------------------------------------------------------------------------------------|---------------------------------------------|-------------------------------|
| SQL Server for G<br>Server Name<br>Login Name<br>Password                                                                                                    | allagher Data<br>PSD-NEIL                                                                                     | abase                                           |                                                                                                    | 588 L FGIRS                                 | мізс                          |
| Server Name<br>Login Name<br>Password                                                                                                    | PSD-NEIL                                                                                                    | 10000                                           |                                                                                                    |                                             |                               |
| Login Name<br>Password                                                                                                    | ped123                                                                                                    | APC4\Gallagh                                    | ier                                                                                                    | Defaul                                      | t T                           |
| Password                                                                                                    | p30120                                                                                                    |                                                 |                                                                                                    | ]                                           |                               |
|                                                                                                    | *****                                                                                                    |                                                 |                                                                                                    | ĺ                                           |                               |
| Windows Authentical                                                                                                    | tion 🔽                                                                                                    |                                                 |                                                                                                    |                                             |                               |
| Query People At                                                                                                    |                                                                                                    | 12:30 AM                                        | -                                                                                                    |                                             |                               |
| Queru PDEs                                                                                                    |                                                                                                    |                                                 |                                                                                                    |                                             |                               |
|                                                                                                    |                                                                                                    |                                                 |                                                                                                    |                                             |                               |
| Update the Ga<br>may not conta<br>cess Management Soft                                                                                                    | allagher/Ca<br>iin (x86).<br>ware Settings                                                                    | ırdax folde                                     | ser paths if                                                                                             | ave                                         | Close<br>(e.g. The            |
| Update the Ga<br>may not conta<br>cess Management Soft<br>Context Management<br>Software Name                                                                                                    | allagher/Ca<br>in (x86).<br>ware Settings<br><b>Software</b><br>Gallagher\0                                   | ardax folde                                     | er paths if                                                                                              | ave                                         | Close<br>(e.g. The            |
| Update the Ga<br>may not conta<br>cess Management Soft<br>Cess Management Software Name<br>Main SQL Serve                                                                                                    | allagher/Ca<br>in (x86).<br>ware Settings<br><b>Software</b><br>Gallagher/C<br>ar <b>APIs</b>                 | ardax folde<br>Cardax                           | er paths if                                                                                              | ave<br>required.                            | Close<br>(e.g. The            |
| Update the Ga<br>may not conta<br>cess Management Soft<br>Cess Management<br>Access Management<br>Software Name<br>Main SQL Serve<br>C DCOM XML Impo                                                                                                    | allagher/Ca<br>in (x86).<br>ware Settings<br>Software<br>Gallagher\C<br>er APIs<br>t Settings                 | ardax folde<br>Cardax                           | er paths if                                                                                              | ave<br>required.                            | Close<br>(e.g. The<br>Misc    |
| Update the Ga<br>may not conta<br>cess Management Soft<br>Cess Management<br>Software Name<br>Main SQL Serve<br>DCOM XML Impor<br>Login Name                                                                                                    | allagher/Ca<br>in (x86).<br>ware Settings<br>Software<br>Gallagher\C<br>er APIs<br>rt Settings                | ardax folde<br>Cardax<br>DCOM<br>PSDLogisticsIn | er paths if<br>Card Acce                                                                                 | ave<br>required.                            | Close<br>(e.g. The<br>Misc    |
| Update the Ga<br>may not conta<br>cess Management Soft<br>Cess Management Soft<br>Access Management<br>Software Name<br>Main SQL Serve<br>DCOM XML Impor<br>Login Name<br>Password                                                                                                    | allagher/Ca<br>iin (x86).<br>ware Settings<br><b>Software</b><br>Gallagher\C<br>er APIs<br>rt Settings        | ardax folde<br>Cardax<br>DCOM<br>PSDLogisticsII | er paths if<br>Card Acce                                                                                 | ave<br>required.                            | Close (e.g. The Misc Recommer |
| Update the Ga<br>may not conta<br>cess Management Soft<br>Cess Management<br>Software Name<br>Main SQL Serve<br>DCOM XML Impor<br>Login Name<br>Password<br>Num Attempts                                                                                                    | allagher/Ca<br>in (x86).<br>ware Settings<br>Software<br>Gallagher\C<br>er APIs<br>rt Settings                | ardax folde                                     | er paths if                                                                                              | ave<br>required.                            | Close (e.g. The Misc Recommer |
| Update the Ga<br>may not conta<br>cess Management Soft<br>Cess Management Soft<br>Access Management<br>Software Name<br>Main SQL Serve<br>DCOM XML Impor<br>Login Name<br>Password<br>Num Attempts<br>Import Timeout                                                                      | allagher/Ca<br>in (x86).<br>ware Settings<br>Software<br>Gallagher/C<br>er APIs<br>rt Settings                | ardax folde                                     | er paths if<br>Card Acce<br>mport                                                                        | ave<br>required.                            | Close (e.g. The Misc Recommer |
| Update the Ga<br>may not conta<br>cess Management Softw<br>Cess Management Software<br>Access Management<br>Software Name<br>Main SQL Serve<br>DCOM XML Impor<br>Login Name<br>Password<br>Num Attempts<br>Import Timeout<br>Max Sync Delay                                               | allagher/Ca<br>in (x86).<br>ware Settings<br>Software<br>Gallagher\C<br>er APIs<br>rt Settings                | ardax folde                                     | Er paths if<br>Card Acce<br>mport<br>Minutes<br>Minutes                                                  | ave<br>required.                            | Close (e.g. The Misc Recommer |
| Update the Ga<br>may not conta<br>cess Management Soft<br>Cess Management Soft<br>Cess Management<br>Software Name<br>Main SQL Serve<br>DCOM XML Impor<br>Login Name<br>Password<br>Num Attempts<br>Import Timeout<br>Max Sync Delay<br>Session Reset                                     | allagher/Ca<br>in (x86).<br>ware Settings<br>Software<br>Gallagher\C<br>er APIs<br>rt Settings                | ardax folde                                     | er paths if<br><b>Card Acce</b><br>mport<br>Minutes<br>Minutes<br>Minutes                                | ave<br>required.                            | Close (e.g. The Misc Recommer |
| Update the Ga<br>may not conta<br>cess Management Soft<br>Cess Management Soft<br>Access Management<br>Software Name<br>Main SQL Serve<br>DCOM XML Impor<br>Login Name<br>Password<br>Num Attempts<br>Import Timeout<br>Max Sync Delay<br>Session Reset<br>Session Reset On Fa            | allagher/Ca<br>in (x86).<br>ware Settings<br>Software<br>Gallagher/C<br>er APIs<br>rt Settings                | ardax folde                                     | Er paths if<br>Er paths if<br>Card Acce<br>mport<br>Minutes<br>Minutes<br>Minutes<br>Use Priority        | ave<br>required.                            | Close (e.g. The Misc Recommer |
| Update the Ga<br>may not conta<br>cess Management Soft<br>Cess Management Soft<br>Context Software Name<br>Main SQL Server<br>DCOM XML Import<br>Login Name<br>Password<br>Num Attempts<br>Import Timeout<br>Max Sync Delay<br>Session Reset<br>Session Reset On Fa<br>Cardholders Schema | allagher/Ca<br>in (x86).<br>ware Settings<br>Software<br>Gallagher\C<br>er APIs<br>rt Settings<br>rt Settings | ardax folde                                     | er paths if<br>er paths if<br>Card Acce<br>mport<br>Minutes<br>Minutes<br>Use Priority<br>les (x86)\Gall | ave required.  sss Events Queue agher\Comma | Close (e.g. The Misc Recommer |

| 🛾 🗠 🚯 🧇                                                                                                    |                                                                                                    |
|----------------------------------------------------------------------------------------------------|----------------------------------------------------------------------------------------------------|
| Access Managemen                                                                                                    | nt Software                                                                                                    |
| Software Name                                                                                                    | Lenel OnGuard 🗸                                                                                                    |
| Main Open Ac                                                                                                    | cess Signalling Card Access Events Misc                                                                                                    |
| Lenel OnGuard                                                                                                    | Server                                                                                                    |
| Host Name                                                                                                    | PSD-NEILAPC4 Local Host Ping                                                                                                    |
| O IP Address                                                                                                    |                                                                                                    |
|                                                                                                    |                                                                                                    |
|                                                                                                    |                                                                                                    |
|                                                                                                    | Save Close                                                                                                    |
| <ol> <li>PSD Accepti<br/>Update the F</li> </ol>                                                                                                    | Net.<br>PSD AcceptNet Server details if required.                                                                                                    |
| <ol> <li>PSD Accept<br/>Update the F</li> <li>cess Management So</li> <li>So</li> </ol>                                                                                                    | Net.<br>PSD AcceptNet Server details if required.<br>ftware Settings                                                                                                    |
| <ul> <li>3) PSD Accepting</li> <li>Update the F</li> <li>cess Management So</li> <li>Image: Imagement So</li> <li>Image: Imagement So</li> <li>Imagement So</li> <li>Imageme</li></ul>                                                                                                    | Net.<br>PSD AcceptNet Server details if required.<br>ftware Settings                                                                                                    |
| <ul> <li>3) PSD Acceptl<br/>Update the F</li> <li>:cess Management So</li> <li>:cess Management So</li> <li>:cess Management So</li> <li>:Access Management Software Name</li> </ul>                                                                                                    | Net.<br>PSD AcceptNet Server details if required.<br>ftware Settings<br><b>nt Software</b><br>PSD AcceptNet                                                                                               |
| <ul> <li>3) PSD Accepting</li> <li>Update the Function of the second second se</li></ul>            | Net.<br>PSD AcceptNet Server details if required.<br>ftware Settings<br>nt Software<br>PSD AcceptNet<br>Card Access Events Import Misc                                                                    |
| <ul> <li>3) PSD Accepting</li> <li>Update the Function</li> <li>Cess Management So</li> <li>Cess Management So</li> <li>Access Management</li> <li>Software Name</li> <li>Main Panels</li> <li>PSD AcceptNet</li> </ul>                                                                                                    | Net.<br>PSD AcceptNet Server details if required.<br>ftware Settings<br>nt Software<br>PSD AcceptNet<br>Card Access Events Import Misc<br>t Server                                                        |
| <ul> <li>3) PSD AcceptI<br/>Update the F</li> <li>ccess Management So</li> <li>Ccess Management So</li> <li>Access Management<br/>Software Name</li> <li>Main Panels</li> <li>PSD AcceptNet<br/>O Host Name</li> </ul>                                                                                                    | Net.<br>PSD AcceptNet Server details if required.<br>ftware Settings<br>nt Software<br>PSD AcceptNet<br>Card Access Events Import Misc<br>t Server<br>PSD-NEILAPC4<br>Local Host Ping                     |
| <ul> <li>3) PSD AcceptI<br/>Update the F</li> <li>ccess Management So</li> <li>C C C C S Management So</li> <li>C C C S Management So</li> <li>Access Management So</li> <li>Access Management So</li> <li>Main Panels</li> <li>PSD AcceptNet</li> <li>Host Name</li> <li>IP Address</li> </ul>                                                                                                    | Net.<br>PSD AcceptNet Server details if required.<br>ftware Settings<br>nt Software<br>PSD AcceptNet<br>Card Access Events Import Misc<br>t Server<br>PSD-NEILAPC4<br>Docal Host Ping                     |
| <ul> <li>3) PSD Acceptil Update the F</li> <li>Cess Management So</li> <li>Cess Management So</li> <li>Access Management Software Name</li> <li>Main Panels</li> <li>PSD AcceptNet</li> <li>Host Name</li> <li>IP Address</li> <li>CCTV Port</li> </ul>                                                                                                    | Net.<br>PSD AcceptNet Server details if required.<br>ftware Settings<br>nt Software<br>PSD AcceptNet<br>Card Access Events Import Misc<br>t Server<br>PSD-NEILAPC4<br>Default<br>Default                  |
| <ul> <li>3) PSD Acceptil Update the F</li> <li>ccess Management So</li> <li>Ccess Management So</li> <li>Access Management So</li> <li>Access Management So&lt;</li></ul> | Net.<br>PSD AcceptNet Server details if required.<br>ftware Settings<br>nt Software<br>PSD AcceptNet<br>Card Access Events Import Misc<br>t Server<br>PSD-NEILAPC4<br>10001 C Default<br>12:30 AM         |
| 3) PSD Accepti<br>Update the F<br>ccess Management So<br>Access Management<br>Software Name<br>Main Panels<br>PSD AcceptNet<br>O Host Name<br>IP Address<br>CCTV Port<br>Query People At<br>Query Extras                                                                                                    | Net.<br>PSD AcceptNet Server details if required.<br>ftware Settings<br>nt Software<br>PSD AcceptNet<br>Card Access Events Import Misc<br>t Server<br>PSD-NEILAPC4<br>Default<br>12:30 AM                 |
| 3) PSD Accepti<br>Update the F<br>ccess Management So<br>Access Management<br>Software Name<br>Main Panels<br>PSD AcceptNet<br>O Host Name<br>O IP Address<br>CCTV Port<br>Query People At<br>Query Extras                                                                                                    | Net.<br>PSD AcceptNet Server details if required.<br>ftware Settings<br>nt Software<br>PSD AcceptNet<br>Card Access Events Import Misc<br>t Server<br>PSD-NEILAPC4<br>Default<br>Default<br>12:30 AM      |
| 3) PSD Accepti<br>Update the F<br>ccess Management So<br>Access Management<br>Software Name<br>Main Panels<br>PSD AcceptNet<br>O Host Name<br>IP Address<br>CCTV Port<br>Query People At<br>Query Extras                                                                                                    | Net.<br>PSD AcceptNet Server details if required.<br>ftware Settings<br>nt Software<br>PSD AcceptNet<br>Card Access Events Import Misc<br>t Server<br>PSD-NEILAPC4<br>10001<br>12:30 AM<br>12:30 AM       |
| 3) PSD Accepti<br>Update the F<br>ccess Management So<br>Access Management<br>Software Name<br>Main Panels<br>PSD AcceptNet<br>O Host Name<br>IP Address<br>CCTV Port<br>Query People At<br>Query Extras                                                                                                    | Net.<br>PSD AcceptNet Server details if required.<br>ftware Settings<br>nt Software<br>PSD AcceptNet<br>Card Access Events Import Misc<br>t Server<br>PSD-NEILAPC4<br>Default<br>12:30 AM                 |
| 3) PSD Accepti<br>Update the F<br>ccess Management So<br>Access Management<br>Software Name<br>Main Panels<br>PSD AcceptNet<br>O Host Name<br>IP Address<br>CCTV Port<br>Query People At<br>Query Extras                                                                                                    | Net.<br>PSD AcceptNet Server details if required.<br>ftware Settings<br>nt Software<br>PSD AcceptNet<br>Card Access Events Import Misc<br>t Server<br>PSD-NEILAPC4<br>10001 Cefault<br>Ping<br>12:30 AM C |
| 3) PSD Accepti<br>Update the F<br>ccess Management So<br>Access Management<br>Software Name<br>Main Panels<br>PSD AcceptNet<br>O Host Name<br>IP Address<br>CCTV Port<br>Query People At<br>Query Extras                                                                                                    | Net.<br>PSD AcceptNet Server details if required.<br>ftware Settings<br>nt Software<br>PSD AcceptNet<br>Card Access Events Import Misc<br>t Server<br>PSD-NEILAPC4<br>10001<br>12:30 AM<br>12:30 AM       |

| ccess Management Soft                                                                                                    | tware Settings                                                                                                    |
|----------------------------------------------------------------------------------------------------|----------------------------------------------------------------------------------------------------|
| 🖥 🕫 🚯                                                                                                    |                                                                                                    |
| Access Management                                                                                                    | t Software                                                                                                    |
| Software Name                                                                                                    | PSD AcceptNet                                                                                                    |
| Main Panels                                                                                                    | Card Access Events Import Misc                                                                                                    |
| Query Directory C:V                                                                                                    | Program Files (x86)\PSDLogistics\Translatir Default                                                                                                    |
| PSD AcceptNet                                                                                                    | Panels                                                                                                    |
| ID Name                                                                                                    | Master Enabled Send Imme                                                                                                    |
| 1 Main Panel                                                                                                    | True True True                                                                                                    |
| Add Panel                                                                                                    | Modify Panel Remove Panel                                                                                                    |
|                                                                                                    | Save Close                                                                                                    |
| Update the PS<br>may or may n<br>ccess Management Soft                                                                                                    | SD AcceptNet Files and Directories if required. e.g. Th ot contain (x86).                                                                                                    |
| Update the PS<br>may or may n<br>ccess Management Soft                                                                                                    | SD AcceptNet Files and Directories if required. e.g. Th<br>ot contain (x86).                                                                                                    |
| Update the PS<br>may or may ne<br>ccess Management Soft<br>Noness Management                                                                                                    | SD AcceptNet Files and Directories if required. e.g. Th<br>ot contain (x86).<br>ware Settings                                                                                                    |
| Update the PS<br>may or may no<br>ccess Management Soft<br>Cost Management<br>Software Name                                                                                                    | SD AcceptNet Files and Directories if required. e.g. Th<br>ot contain (x86).<br>ware Settings                                                                                                    |
| Update the PS<br>may or may no<br>ccess Management Soft<br>Coss Management<br>Software Name<br>Main Panels                                                                                                    | SD AcceptNet Files and Directories if required. e.g. Th<br>ot contain (x86).<br>ware Settings<br>Software<br>PSD AcceptNet<br>Card Access Events Import Misc                                                                                                    |
| Update the PS<br>may or may ne<br>ccess Management Soft<br>Context Software Name<br>Main Panels<br>PSD AcceptNet F                                                                                                    | SD AcceptNet Files and Directories if required. e.g. Th<br>ot contain (x86).<br>ware Settings<br>Software<br>PSD AcceptNet<br>Card Access Events Import Misc<br>Review                                                                                                    |
| Update the PS<br>may or may no<br>ccess Management Soft<br>Context Software Name<br>Main Panels<br>PSD AcceptNet F<br>Review File                                                                                                    | SD AcceptNet Files and Directories if required. e.g. Th<br>ot contain (x86).<br>ware Settings<br>Software<br>PSD AcceptNet<br>Card Access Events Import Misc<br>Review<br>C:\Program Files (x86)\AcptServer\RVWTEN1.CLG Default                                                                                                    |
| Update the PS<br>may or may no<br>cess Management Soft<br>Content Soft<br>Access Management<br>Software Name<br>Main Panels<br>PSD AcceptNet F<br>Review File<br>Archive Directory                                                                                                    | SD AcceptNet Files and Directories if required. e.g. Th<br>ot contain (x86).<br>ware Settings<br>Software<br>PSD AcceptNet<br>Card Access Events Import Misc<br>Review<br>C:\Program Files (x86)\AcptServer\RVWTEN1.CLG Default<br>C:\Program Files (x86)\AcptServer\Archived Review\ Default                                                                                                    |
| Update the PS<br>may or may no<br>ccess Management Soft<br>Context Software Name<br>Main Panels<br>PSD AcceptNet F<br>Review File<br>Archive Directory<br>Granted Entry                                                                                                    | SD AcceptNet Files and Directories if required. e.g. Th<br>ot contain (x86).<br>ware Settings<br>Software<br>PSD AcceptNet<br>Card Access Events Import Misc<br>Review<br>C:\Program Files (x86)\AcptServer\RVWTEN1.CLG Default<br>C:\Program Files (x86)\AcptServer\Archived Review\ Default<br>Granted Access In Default                                                                                                    |
| Update the PS<br>may or may ne<br>ccess Management Soft<br>Content Software Name<br>Main Panels<br>PSD AcceptNet F<br>Review File<br>Archive Directory<br>Granted Entry<br>Granted Entry                                                                                                    | SD AcceptNet Files and Directories if required. e.g. Th<br>ot contain (x86).<br>ware Settings<br>Software<br>PSD AcceptNet<br>Card Access Events Import Misc<br>Review<br>C:\Program Files (x86)\AcptServer\Archived Review\ Default<br>C:\Program Files (x86)\AcptServer\Archived Review\ Default<br>Granted Access In Default<br>Granted Access Out Default                                                                                                    |
| Update the PS<br>may or may no<br>ccess Management Soft<br>Context Software Name<br>Main Panels<br>PSD AcceptNet F<br>Review File<br>Archive Directory<br>Granted Entry<br>Granted Exit<br>Denied Entry                                                                                                    | SD AcceptNet Files and Directories if required. e.g. Th<br>ot contain (x86).<br>ware Settings<br>Software<br>PSD AcceptNet<br>Card Access Events Import Misc<br>Review<br>C:\Program Files (x86)\AcptServer\RVWTEN1.CLG Default<br>C:\Program Files (x86)\AcptServer\Archived Review\ Default<br>Granted Access In Default<br>Granted Access In Default<br>Denied Access In Default                                                                                                    |
| Update the PS<br>may or may no<br>ccess Management Soft<br>Construction<br>Construction<br>Constru | SD AcceptNet Files and Directories if required. e.g. Th<br>ot contain (x86).<br>ware Settings<br>Software<br>PSD AcceptNet<br>Card Access Events Import Misc<br>Review<br>C:\Program Files (x86)\AcptServer\BVWTEN1.CLG Default<br>C:\Program Files (x86)\AcptServer\Archived Review\ Default<br>Granted Access In Default<br>Denied Access In Default<br>Denied Access Out Default                                                                                                    |
| Update the PS<br>may or may no<br>ccess Management Soft<br>Construction<br>Construction<br>Construction<br>Main Panels<br>PSD AcceptNet F<br>Review File<br>Archive Directory<br>Granted Entry<br>Granted Entry<br>Denied Exit<br>Denied Exit<br>Cuery Card Acce                                                                                                    | SD AcceptNet Files and Directories if required. e.g. Th<br>ot contain (x86).<br>ware Settings<br>Software<br>PSD AcceptNet<br>Card Access Events Import Misc<br>Review<br>C:\Program Files (x86)\AcptServer\RVWTEN1.CLG Default<br>C:\Program Files (x86)\AcptServer\Archived Review\ Default<br>Granted Access In Default<br>Denied Access In Default<br>Denied Access Out Default<br>Ss Events                                                                                                    |
| Update the PS<br>may or may no<br>cess Management Soft<br>Content of the soft<br>Access Management<br>Software Name<br>Main Panels<br>PSD AcceptNet F<br>Review File<br>Archive Directory<br>Granted Entry<br>Granted Entry<br>Denied Entry<br>Denied Entry<br>Denied Exit<br>Query Card Accee<br>Never                                                                                                    | SD AcceptNet Files and Directories if required. e.g. Th<br>ot contain (x86).<br>ware Settings  Software PSD AcceptNet  Card Access Events Import Misc Review  C:\Program Files (x86)\AcptServer\RVWTEN1.CLG C:\Program Files (x86)\AcptServer\Archived Review\ C:\Program Files (x86)\AcptServer\Archived Review\ C:\Program Files (x86)\AcptServer\Archived Review\ Default Granted Access In Default Denied Access Out Default Ss Events                                                                                                    |
| Update the PS<br>may or may no<br>cess Management Soft<br>Construction<br>Construction<br>Construc | SD AcceptNet Files and Directories if required. e.g. Th<br>ot contain (x86).<br>ware Settings  Software PSD AcceptNet PSD AcceptNet Card Access Events Import Misc Review C:\Program Files (x86)\AcptServer\BVWTEN1.CLG C:\Program Files (x86)\AcptServer\Archived Review\ C:\Program Files (x86)\AcptServer\Archived Review\ C:\Program Files (x86)\AcptServer\Archived Review\ C:\Program Files (x86)\AcptServer\Archived Review\ C:\Program Files (x86)\AcptServer\Archived Review\ Default Granted Access In Default Denied Access Out Default Ss Events                                                                                                    |
| Update the PS<br>may or may no<br>cess Management Soft<br>Content of the soft<br>Access Management<br>Software Name<br>Main Panels<br>PSD AcceptNet F<br>Review File<br>Archive Directory<br>Granted Entry<br>Granted Entry<br>Granted Entry<br>Denied Entry<br>Denied Entry<br>Denied Exit<br>Query Card Accee<br>Never<br>Once an Hour<br>Once a Day at                                                                                                    | SD AcceptNet Files and Directories if required. e.g. Th<br>ot contain (x86).<br>ware Settings  Software PSD AcceptNet PSD AcceptNet Card Access Events Import Misc Review C:\Program Files (x86)\AcptServer\RVWTEN1.CLG C:\Program Files (x86)\AcptServer\Archived Review\ C:\Program Files (x86)\AcptServer\Archived Review\ C:\Program Files (x86)\ C:\Program Files (x86)\ C: |
| Update the PS<br>may or may no<br>cess Management Soft<br>Contemporation<br>Contemporation<br>Co                                                             | SD AcceptNet Files and Directories if required. e.g. Th<br>ot contain (x86).<br>ware Settings  Software PSD AcceptNet PSD AcceptNet Card Access Events Import Misc Review C:\Program Files (x86)\AcptServer\RVWTEN1.CLG C:\Program Files (x86)\AcptServer\Archived Review\ C:\Program Files (x86)\AcptServer\Archived Review\ C:\Program Files (x86)\AcptServer\Archived Review\ Default Granted Access In Default Deried Access Out Default Ss Events                                                                                                    |

| Server Settings                                                                                                    | Image: state state |                                                                                                    |                                                                                  |                                                             |                                               |            |
|----------------------------------------------------------------------------------------------------|----------------------------------------------------------------------------------------------------|----------------------------------------------------------------------------------------------------|----------------------------------------------------------------------------------|-------------------------------------------------------------|-----------------------------------------------|------------|
| <ul> <li>For Edgi</li> <li>Host Na</li> <li>IP Addre</li> <li>Client Se</li> </ul>                                                                                                    | me [<br>ess [<br>erver Port [                                                                                                    | PSD-NEILAPC4                                                                                                    |                                                                                  |                                                             | al Host                                       | Ping       |
|                                                                                                    |                                                                                                    |                                                                                                    |                                                                                  | ī                                                           |                                               | ] [        |
| Save and Close<br>Select "Settings                                                                                                    | " -> "Data                                                                                                    | base". Update ti                                                                                                    | he PSD Lo                                                                        | ogistics                                                    | directory d                                   | letails if |
| Save and Close<br>Select "Settings<br>required. e.g. Th<br>Database Settings                                                                                                    | n.<br>" -> "Data<br>ne paths r                                                                                                    | base". Update ti<br>nay or may not o                                                                                                    | he PSD Lo<br>contain (x8                                                         | ogistics<br>36).                                            | directory d                                   | letails if |
| Save and Close<br>Select "Settings<br>required. e.g. Th<br>Database Settings                                                                                                    | n.<br>" -> "Data<br>ne paths r                                                                                                    | base". Update th<br>nay or may not o                                                                                                    | he PSD Lo<br>contain (x8                                                         | ogistics<br>36).                                            | directory c                                   | letails if |
| Save and Close<br>Select "Settings<br>required. e.g. Th<br>Database Settings<br>Database<br>Database                                                                                                    | ne paths r<br>Backup                                                                                                    | base". Update the hay or may not of the hay of may not of the hay not of the hay not of the hay of the hay of | he PSD Lo<br>contain (x8<br>a Snapshot                                           | ogistics<br>36).                                            | directory c                                   | letails if |
| Save and Close<br>Select "Settings<br>required. e.g. Th<br>Database Settings<br>Database<br>Database<br>Database<br>Database Dire                                                                                        | <ul> <li>" -&gt; "Data ne paths r</li> <li>Backup</li> </ul>                                                                                                    | base". Update ti<br>nay or may not o<br>Restore Dat<br>C:\Program Files                                                                                                    | he PSD Lo<br>contain (x8<br>a Snapshot<br>(x86)\PSDLog                           | ogistics<br>36).                                            | directory of                                  | letails if |
| Save and Close<br>Select "Settings<br>required. e.g. Th<br>Database Settings<br>Database<br>Database<br>Database<br>Database Dire<br>Temp Database                                                                       | <ul> <li>* "Data ne paths r</li> <li>Backup</li> <li>* Ctory</li> <li>se Directory</li> </ul>                                                                                                    | base". Update ti<br>nay or may not o<br>Restore Dat<br>C:\Program Files<br>C:\Program Files                                                                                                    | he PSD Lo<br>contain (x8<br>a Snapshot<br>(x86)\PSDLog<br>(x86)\PSDLog           | ogistics<br>36).<br>istics\Servi                            | directory of<br>er\Database\<br>er\Database\T | letails if |
| Save and Close<br>Select "Settings<br>required. e.g. Th<br>Database Settings<br>Database Dire<br>Temp Database<br>Database Port<br>Database Adr                                                                          | <ul> <li>* "Data ne paths r</li> <li>Backup</li> <li>* ctory</li> <li>se Directory</li> <li>in Port</li> </ul>                                                                                                    | base". Update ti<br>nay or may not o<br>Restore Dat<br>C:\Program Files<br>C:\Program Files<br>120                                                                                                    | he PSD Lo<br>contain (x8<br>a Snapshot<br>(x86)\PSDLog<br>(x86)\PSDLog           | ogistics<br>36).<br>istics\Servi<br>istics\Servi<br>Default | directory of<br>er\Database\<br>er\Database\T | letails if |
| Save and Close<br>Select "Settings<br>required. e.g. Th<br>Database Settings<br>Database<br>Database<br>Database<br>Database Dire<br>Temp Database<br>Database Port<br>Database Adr<br>Lock Prote                        | Backup<br>Backup                                                                                                    | base". Update ti<br>nay or may not o<br>Restore Dat<br>C:\Program Files<br>C:\Program Files<br>120<br>120                                                                                                    | he PSD Lo<br>contain (x8<br>a Snapshot<br>(x86)\PSDLog<br>(x86)\PSDLog<br>007 \$ | ogistics<br>36).<br>istics\Servi<br>Default<br>Default      | directory of<br>er\Database\<br>er\Database\T | letails if |
| Save and Close<br>Select "Settings<br>required. e.g. Th<br>Database Settings<br>Database Settings<br>Database<br>Database<br>Database Dire<br>Temp Database<br>Database Port<br>Database Adr<br>Optimistic<br>Optimistic | <ul> <li>"-&gt; "Data ne paths r</li> <li>Backup</li> <li>Cool</li> <li>Cool</li> <li>Cool</li> <li>Cool</li> <li>Cool</li> </ul>                                                                                                    | base". Update ti<br>nay or may not o<br>Restore Dat<br>C:\Program Files<br>C:\Program Files<br>120<br>120                                                                                                    | he PSD Lo<br>contain (x8<br>a Snapshot<br>(x86)\PSDLog<br>(x86)\PSDLog           | ogistics<br>36).<br>iistics\Servi<br>Default<br>Default     | directory of<br>er\Database\<br>er\Database\T | letails if |

| 8 | Select "Settings" -> "E-Mail Settings". Update the PSD Logistics SMTP details if required.      |
|---|-------------------------------------------------------------------------------------------------|
|   | Click the Test button to determine if the settings have been configured correctly.              |
|   | E-mail Settings                                                                                 |
|   | 🗄 🗠 🕕 🏈                                                                                         |
|   | E-mail                                                                                          |
|   | SMTP Client Advanced Notifications                                                              |
|   | Server smtp.gmail.com                                                                           |
|   | Port 587 Cefault                                                                                |
|   | From neila@psdlogistics.com                                                                     |
|   | Username neila@psdlogistics.com                                                                 |
|   | Password Test                                                                                   |
|   |                                                                                                 |
|   | <u>Save</u> <u>Llose</u> <u>H</u> elp                                                           |
|   | Save and Close.                                                                                 |
| 9 | Select "Settings" -> "SMS Settings". Update the PSD Logistics SMS details if                    |
|   | required.<br>Click the Test button to determine if the settings have been configured correctly. |
|   | SMS Settings                                                                                    |
|   | 🗄 🗠 🚯 🧶                                                                                         |
|   | SMS Provider                                                                                    |
|   | Domain messagenet.com.au                                                                        |
|   | Prefix With Country Code                                                                        |
|   | Set Message Length 🔲 0 🌲                                                                        |
|   | Set Subject to Blank Test                                                                       |
|   | <u>Save</u> <u>Close</u> <u>H</u> elp                                                           |
|   |                                                                                                 |
|   | Save and Close.                                                                                 |
|   |                                                                                                 |
|   |                                                                                                 |
|   |                                                                                                 |
|   |                                                                                                 |
|   |                                                                                                 |
|   |                                                                                                 |

| 10 | Select "Settings" -> "SNMP Settings". Update the PSD Logistics SNMP details if required.     |
|----|----------------------------------------------------------------------------------------------|
|    | Click the Test button to determine if the settings have been configured correctly.           |
|    | SNMP Settings ×                                                                              |
|    | 🔚 🗠 🚯 🤣                                                                                      |
|    | SNMP Settings                                                                                |
|    | Trap Events                                                                                  |
|    | Host PSD-NEILAPC4                                                                            |
|    | Port 161 C Default                                                                           |
|    | Trap Port 162  Default                                                                       |
|    | Community public Default                                                                     |
|    | Enterprise UID 1.3.6.1.4.1.49372.1 Default Test                                              |
|    |                                                                                              |
|    |                                                                                              |
|    |                                                                                              |
|    |                                                                                              |
|    |                                                                                              |
|    |                                                                                              |
|    |                                                                                              |
|    |                                                                                              |
|    | Save Close Help                                                                              |
|    |                                                                                              |
|    | Save and Close.                                                                              |
| 11 | Log into every PSD Logistics Client, but do <b>NOT</b> log in. The login details window will |
|    | be displayed.                                                                                |
|    |                                                                                              |
|    | Enter your Login details. ? ×                                                                |
|    | Login Name                                                                                   |
|    | Password                                                                                     |
|    |                                                                                              |
|    | OK Cancel Server                                                                             |
|    |                                                                                              |
|    | Click the convertentian and the RCD Logistics Server's bestrome or ID address will           |
|    | be displayed.                                                                                |
|    |                                                                                              |
|    |                                                                                              |
|    |                                                                                              |

| Server Details        |                              |
|-----------------------|------------------------------|
| Server Not Found      |                              |
| Primary Server        | Secondary Server             |
| Server<br>• Host Name | PSD-NEILAPC4 Local Host Ping |
|                       |                              |
| Server Port           | 2150 🗘 Default               |
|                       | 12007 🗘 Default              |
| Database Port         |                              |
| Database Port         |                              |